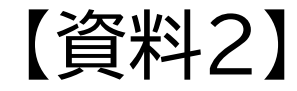

#### へんしゅうほうほう

# コントロールセンターの編集方法

#### コントロールセンター とは

#### がめん あか おんりょう わい ふぁい ちょうせい がめん 画面の明るさや音量、Wi-Fiなどを調整できる画面です。

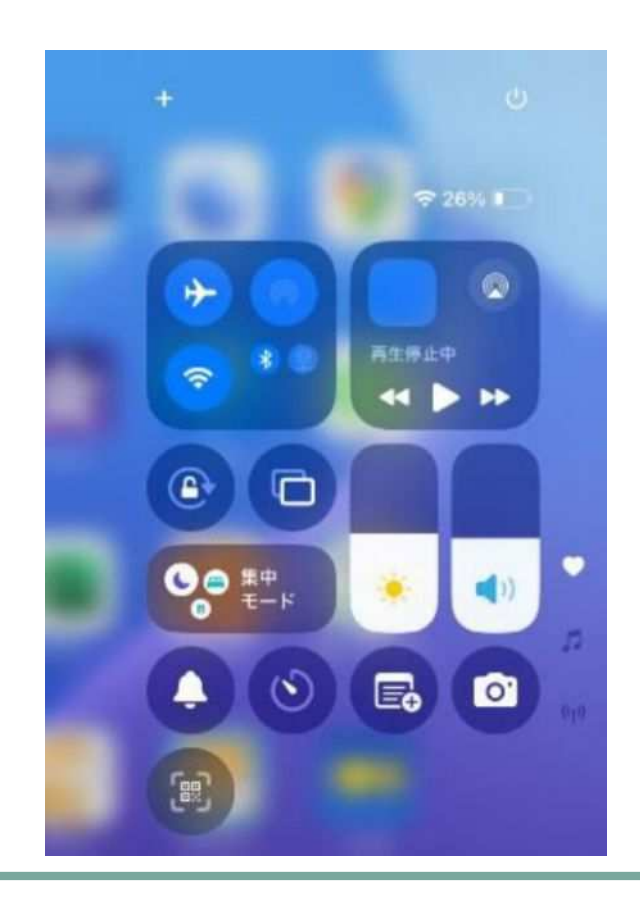

がめんみぎうえ 画面右上からスワイプ(%)をして、コントロールセンターを開きます。

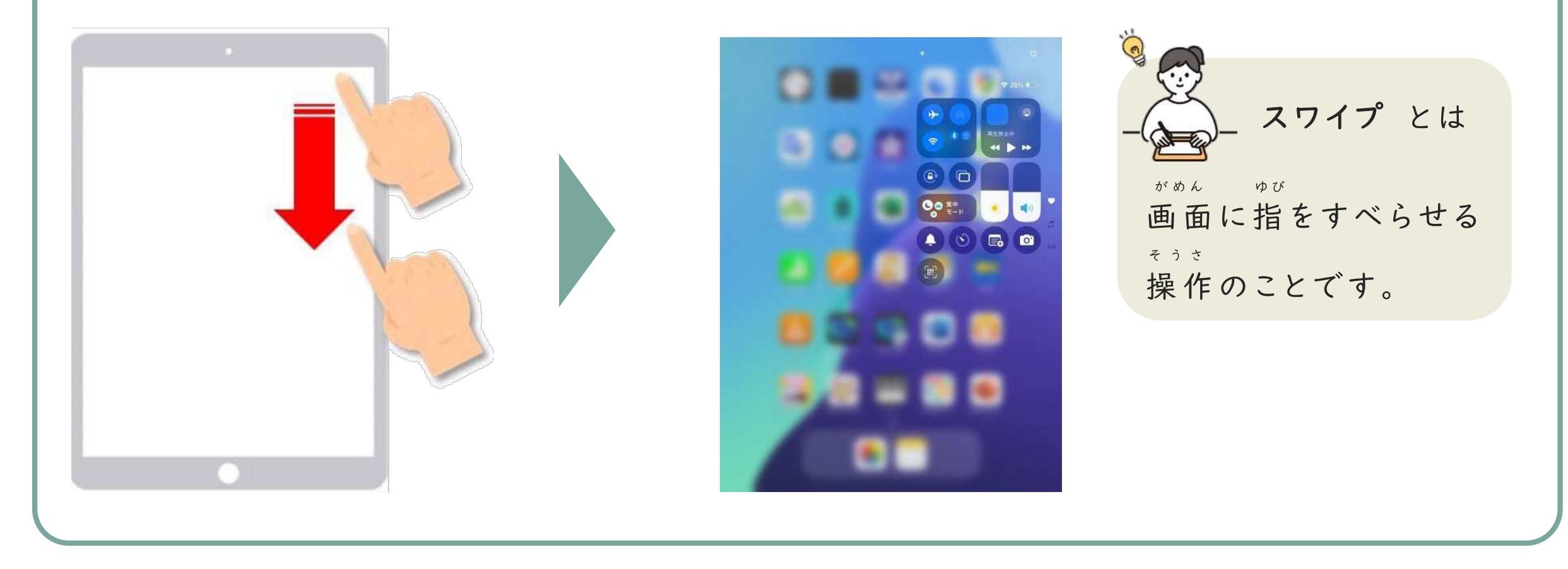

#### ひだりうえ 左上の「+」ボタンをタップ(◎)します。

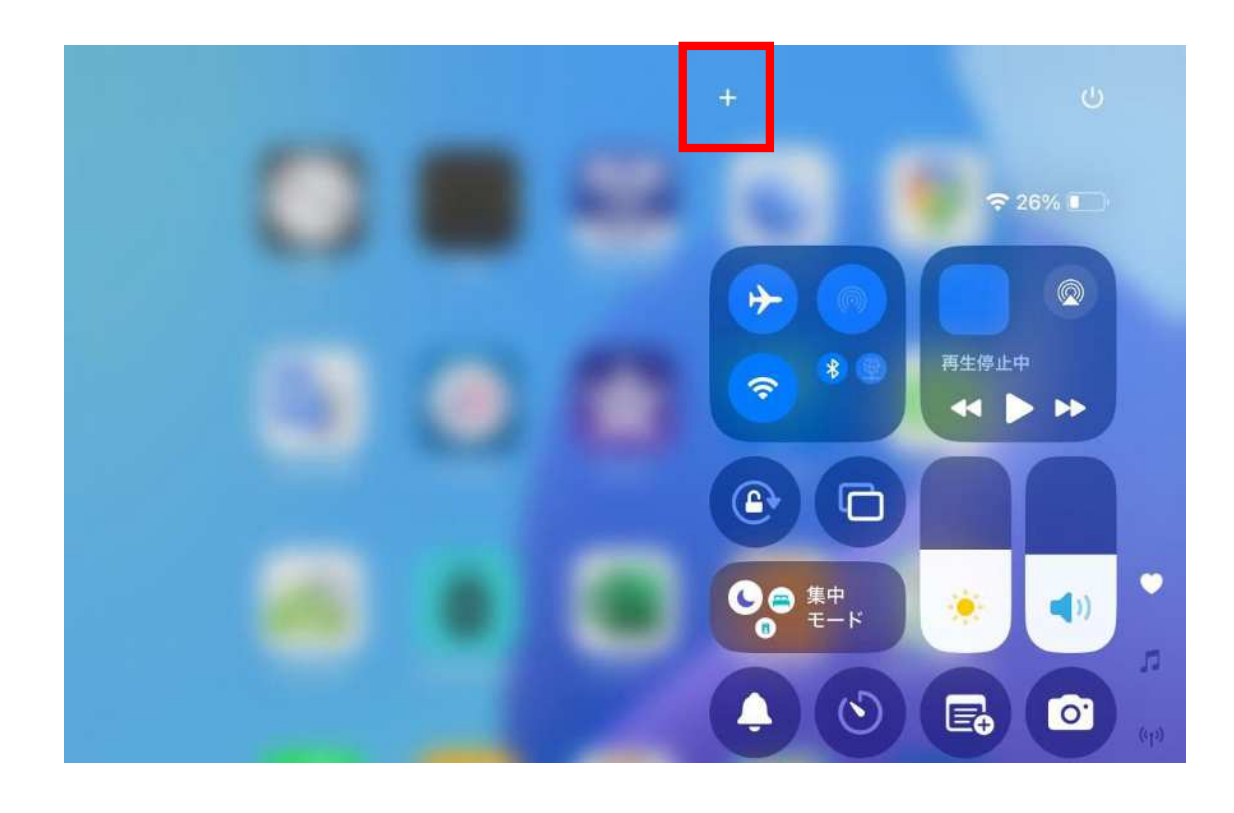

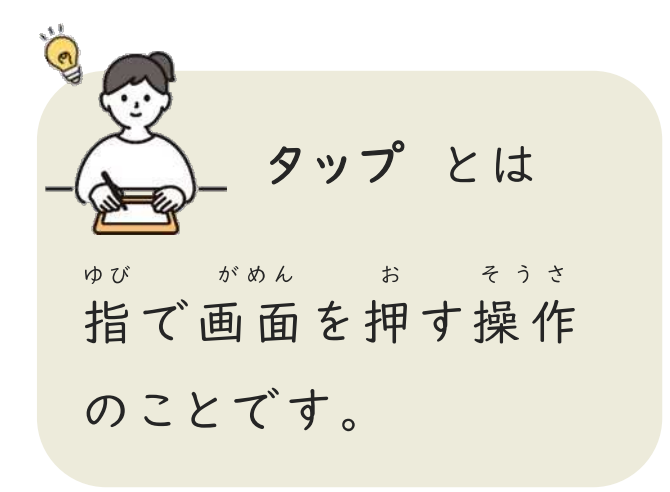

## 「コントロールを追加」をタップします。

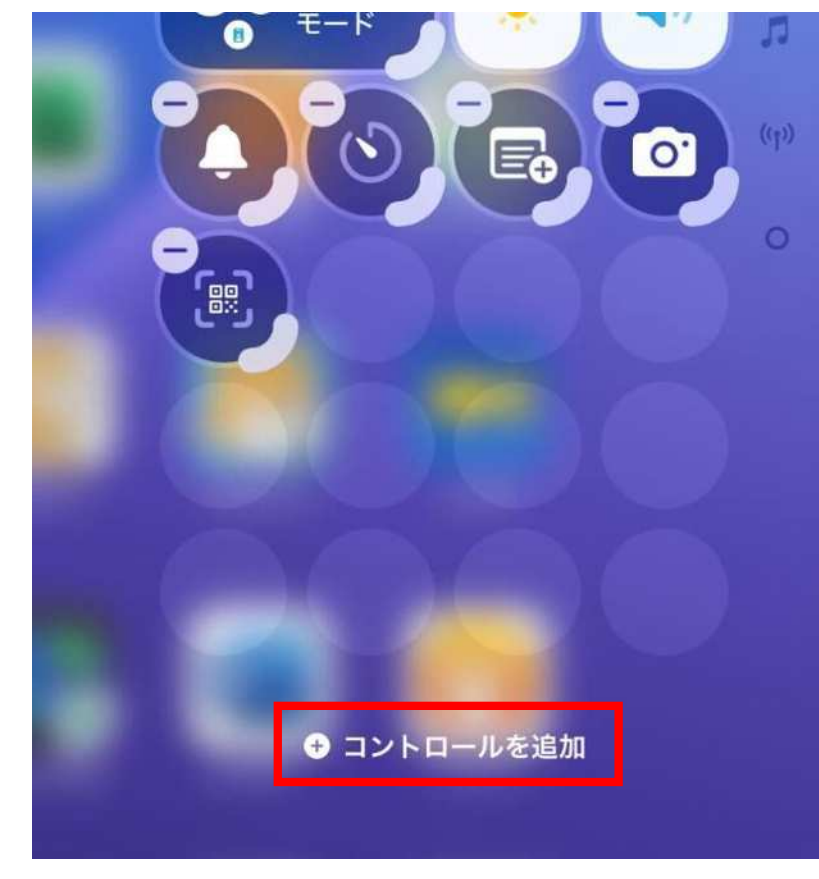

#### じょうげ ついか さが 上下にスワイプして、追加したいコントロールを探します。

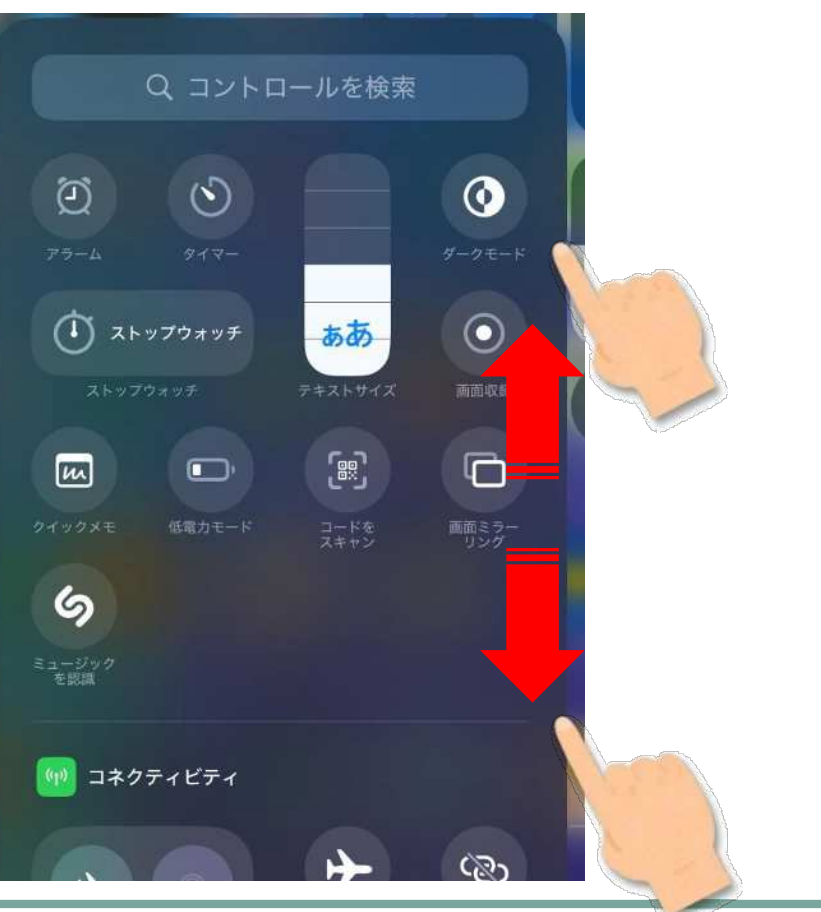

#### っぃゕ 追加したいコントロールをタップすると追加されます。

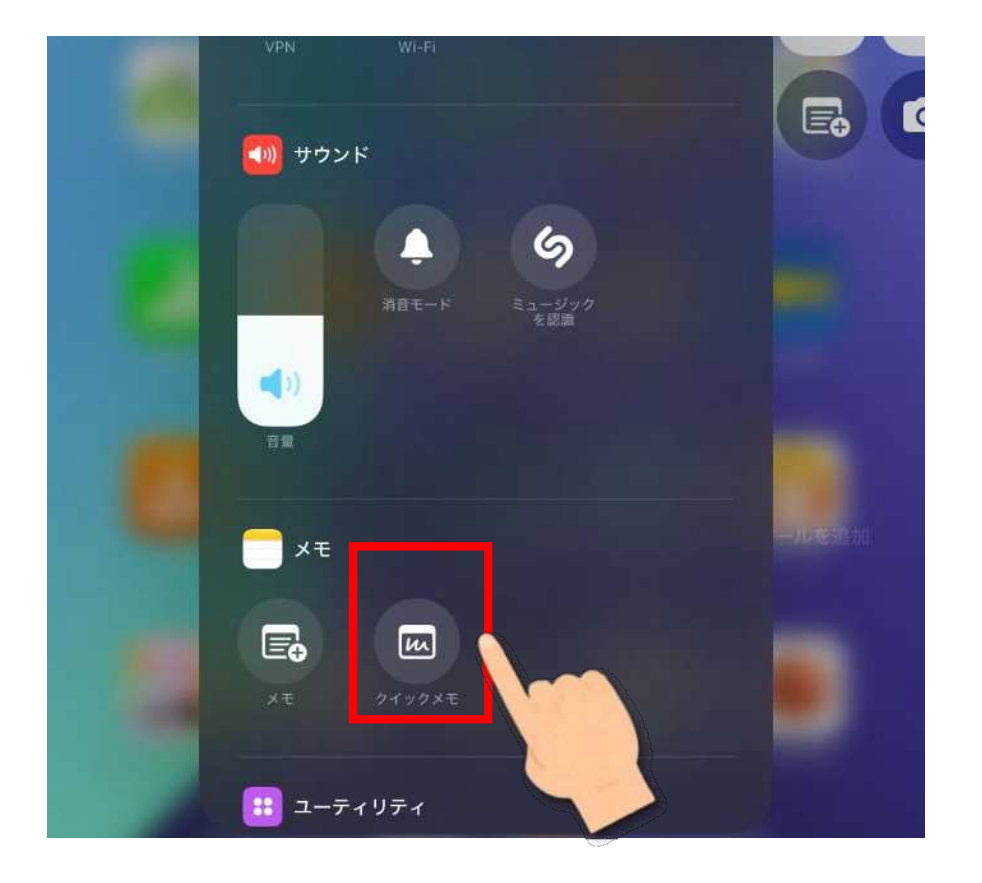

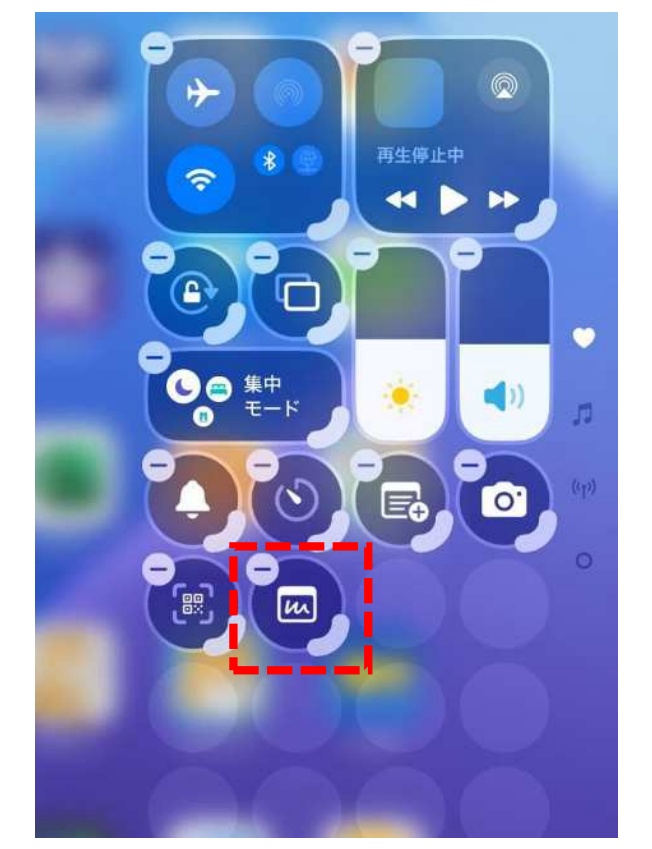

## コントロールの削除方法

がめんみぎうえ 画面右上からスワイプをして、コントロールセンターを開きます。

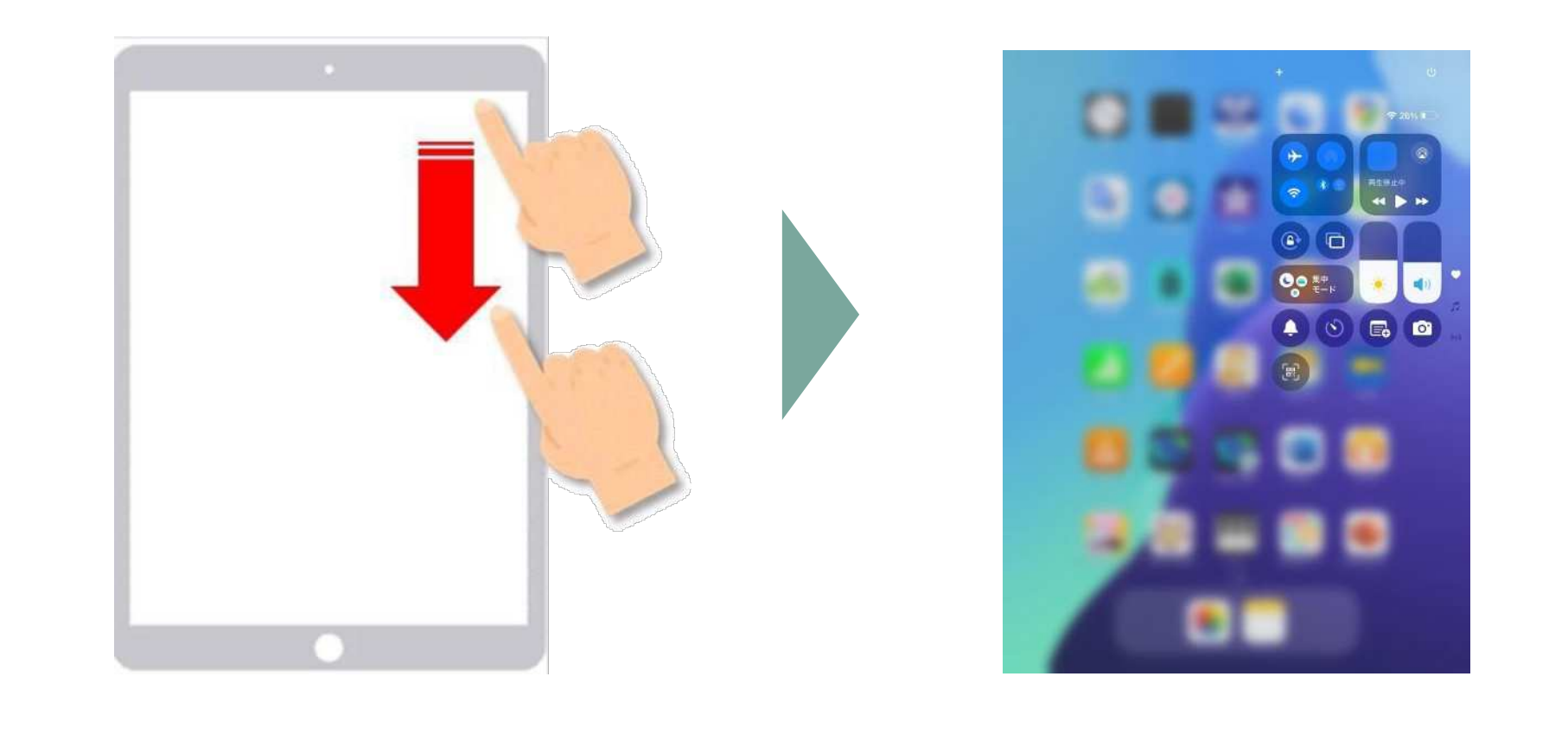

## コントロールの削除方法

#### ひだりうえ 左上の「+」ボタンをタップします。

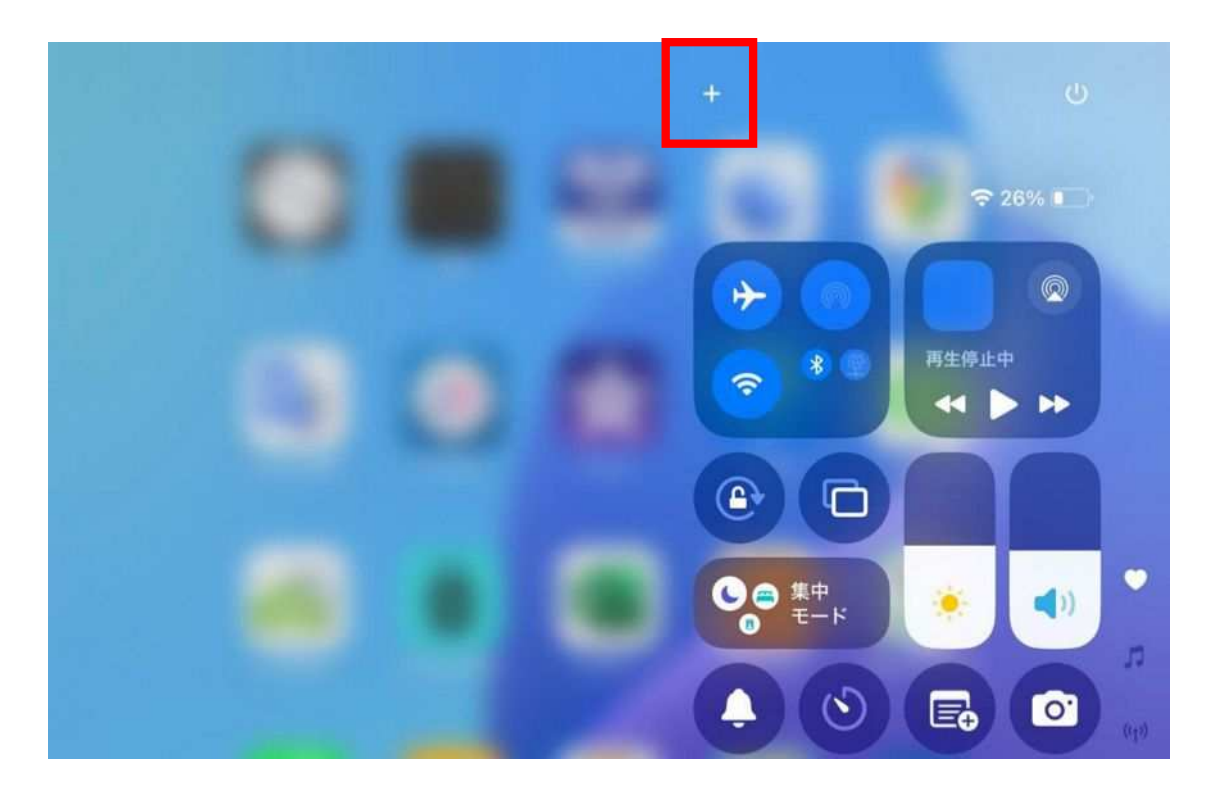

### さくじょほうほう

#### <sup>tt</sup> 消したいコントロールの「-」ボタンをタップすると消えます。

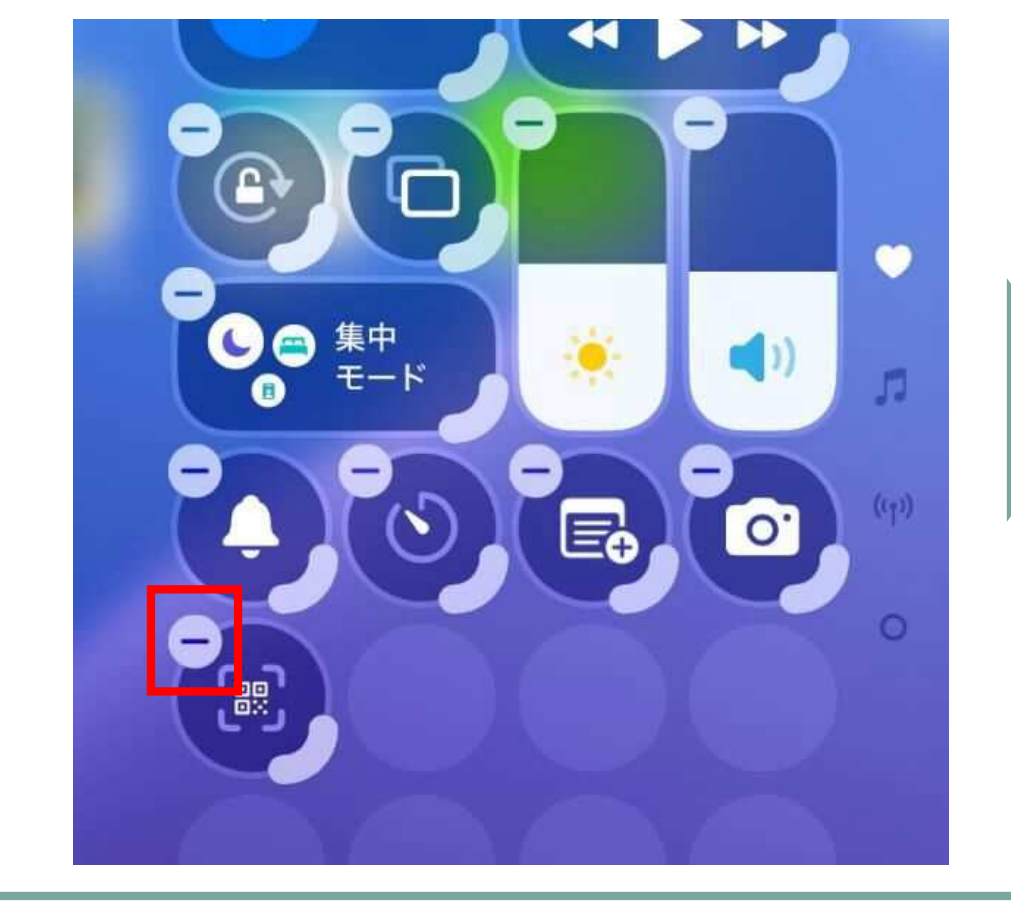

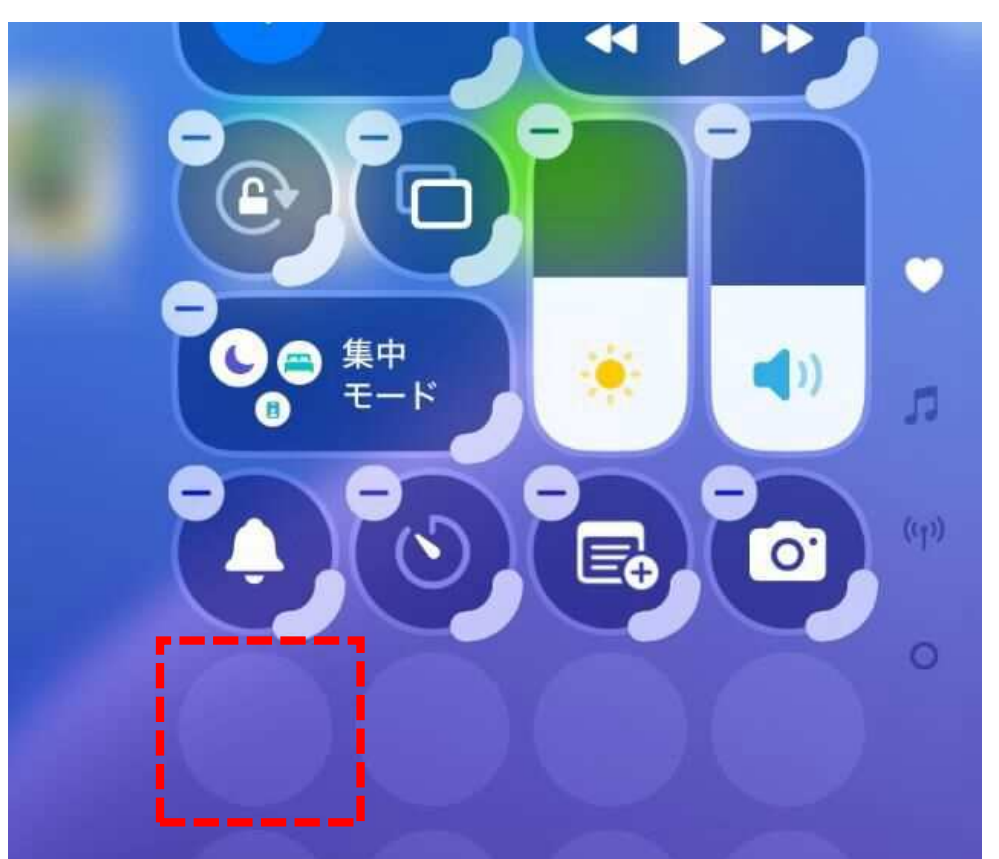

#### <sup>せってい</sup>ひら 設定アプリをタップして開きます。

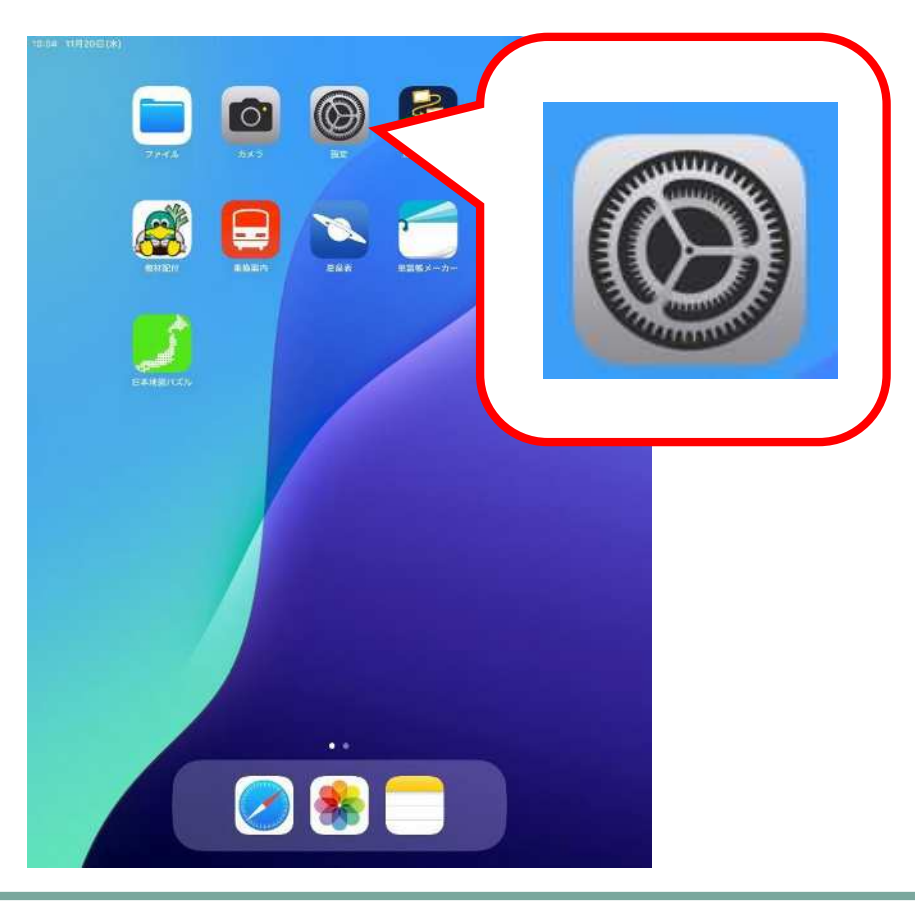

#### コントロールセンターをタップします。

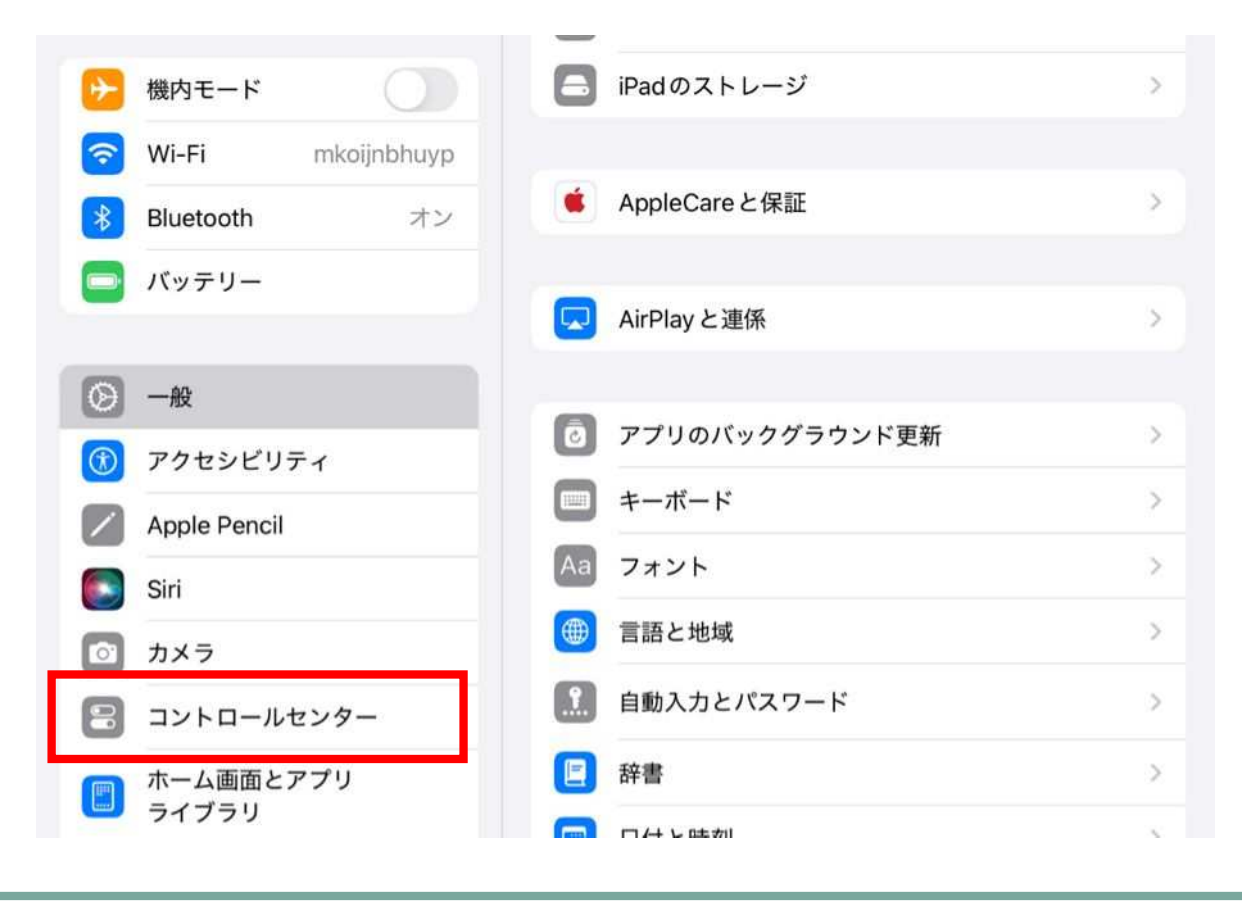

#### 「コントロールセンターをリセット」をタップします。

| Q. 検索                                                                  | Ų                           | コントロールセンターをカスタマイズ                                                                      |
|------------------------------------------------------------------------|-----------------------------|----------------------------------------------------------------------------------------|
| このiPadは越谷市教育センターに。<br>および管理されています。デバイス<br>する詳しい情報                      | トって監視<br>の監視に関              | コントロールビンターを表示するには画面<br>の右上から下にスワイプします。あらゆる<br>コントロールの追加、並べ替え、サイズ<br>変更ができます。           |
| Apple Accoun<br>iCloud データ、App S<br>Appleのサービス、お<br>他にアクセスするには<br>します。 | t<br>tore.<br>よびその<br>サインイン | アプリ使用中のアクセス<br>アプリ使用中でもコントロールセンターへのアクセスを許可します。 無効<br>のときでも、ホーム画面からはコントロールセンターにアクセスできます |
| ▶ 機内モード                                                                |                             | コントロールセンターをリセット                                                                        |
| S Wi-Fi mkoi                                                           | ijnbhuyp                    | コントロールセンターのレイアウトを工場出荷時のテフォルト状態に<br>リセットします。                                            |
| Bluetooth                                                              | オン                          |                                                                                        |
|                                                                        |                             |                                                                                        |

#### 「コントロールセンターをリセット」をタップします。

| <b>设定</b>                                                                            |                                                                                                   |
|--------------------------------------------------------------------------------------|---------------------------------------------------------------------------------------------------|
| 2. 検索                                                                                | コントロールセンターをカスタマイズ<br>コントロールセンターを表示するには画面<br>の右上から下にスワイプします。あらゆる<br>コントロールの追加、並べ替え、サイズ<br>変更ができます。 |
| このiPad は越谷市教育センターによって監視<br>および管理されています。デバイスの監視に関<br>する詳しい情報                          |                                                                                                   |
| Apple Account<br>ICloudデータ、App Store、<br>Appleのサービス、およびその<br>他にアクセスするにはサインイン<br>します。 | コントロールセンターのレイアウトを工場出荷時<br>のデフォルト状態にリセットします。                                                       |
|                                                                                      | スを許可します。無効<br>コントロールセンターをリセット<br><sup>ターにアクセスできます。</sup>                                          |
| ▶ 機内モード                                                                              | コントロールセンターをリセット<br>コントロールセンターのレイアウトを工場出荷時のデフォルト状態に<br>リセットします。                                    |
| Sector Wi-Fi mkoijnbhuyp                                                             |                                                                                                   |
| Bluetooth 72                                                                         |                                                                                                   |

#### はうほう コントロールセンターのリセット方法 コントロールセンターをリセットをすると、「コードをスキャン」が消えてしまう <sup>ちゅうい</sup> ので、注意しましょう。(「コントロールの追加」でもういちど追加できます。)

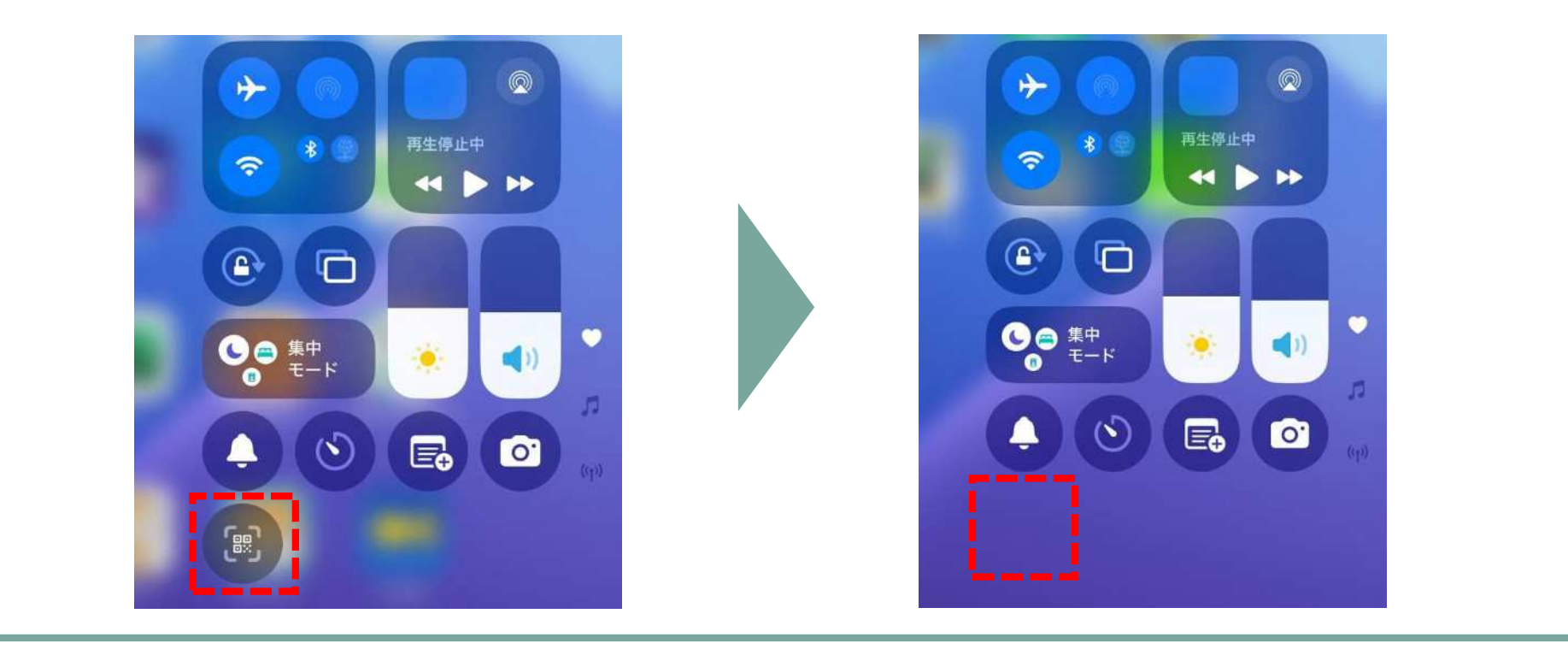